## Instalce balíku Microsoft Office 365

Otevřete URL adresu <u>https://portal.office.com</u> a přihlaste se pomocí školního účtu Microsoft 365 (studenti mají uživateslké jméno je ve tvaru login@student.gkolin.cz).

## Po přihlášení uvidíte úvodní obrazovku.

| $\leftarrow$        | C https://www.office.com/?auth=2                   | A <sup>N</sup>                                                                                                    |  |  |  |  |  |  |  |
|---------------------|----------------------------------------------------|----------------------------------------------------------------------------------------------------|--|--|--|--|--|--|--|
|                     | Office                                             |                                                                                                    |  |  |  |  |  |  |  |
| Domů                | Dobrý večer. Zdravíme uživatele Jiří.              | Nainstalujte si Office 🗸                                                                                                    |  |  |  |  |  |  |  |
| Můj obsah           | Začínám<br>Začněte vytvářet prostředí Office tím,  | Aplikace Office 365<br>↓ Zahrruje aplikace Outlook, OneDrive for<br>Business, Word, Excel, PowerPoint a další.<br>ne Další možnosti instalace<br>Umožňuje vybrat jiný jazyk nebo nainstalovat<br>další aplikace, které jsou k dispozici v rámci |  |  |  |  |  |  |  |
| Teams<br>Word       | vředplatného.<br>Vytvořít nové Prozkoumat aplikace |                                                                                                    |  |  |  |  |  |  |  |
| Excel<br>PowerPoint | Rychlý přístup                                     | ☆ Oblibené + 주   ☴ 88                                                                                                    |  |  |  |  |  |  |  |

Pro instalaci balíku Microsoft Offce 365 klikněte na tlačítko *Nainstalujte si Office* a dále vyberte Aplikace Office 365.

Stáhne se vám instalátor balíku Microsoft Office 365 (soubor OfficeSetup.exe o velikosti přibližně 9 MB). Ten následně spusťte a postupujte dle instrukcí. Uživatelé zařízení s MacOS uvidí verzi pro svůj operační systém. Vezměte na vědomí, že se během instalace samotné budou do vašeho počítače stahovat stovky MB dat, takže to chvíli potrvá.

Pokud chcete instalovat specifickou jazykovou verzi vyberte v předchozím kroku Další možnosti instalace.

Každý student může instalovat Microsoft Office až do 5 zařízení, instalace je vždy svázána s jeho e-mailem. Ze všech instalací může pak uživatel přistupovat ke stejným dokumentům v úložišti OneDrive.

Provozování tohoto software vyžaduje, aby bylo zařízení, alespoň jednou za měsíc připojeno k internetu, kde je ověřována platnost licence.

*Licence je osobní a dále nepřenosná*, je platná po dobu studia studenta na Gymnáziu Kolín případně po dobu trvání pracovně právního vztahu učitele.

## Neztraťte přístup ke svému účtu!

Doporučujeme si zaregistrovat na stránce <u>Microsoft Azure</u> další identifikační údaje pro případné obnovení přihlašovacích údajů. Přihlašujeme se stejnými údaji jako do služeb Microsoft 365.

| $\leftarrow$ | C                                          | Ô                                    | https://account.activedirectory.windowsazure.com/passwordreset/register.aspx                                                                                                    |                       | ເ∕≡                      | Host 🙆                   |   |
|--------------|--------------------------------------------|--------------------------------------|----------------------------------------------------------------------------------------------------|-----------------------|--------------------------|--------------------------|---|
| Gk           | GYMNÁZIU                                   | <b>JM</b> KOLÍN                      |                                                                                                    |                       |                          |                          | ? |
|              |                                            |                                      |                                                                                                    |                       |                          |                          |   |
| Ν            | leztra                                     | aťte j                               | přístup ke svému účtu!                                                                                                    |                       |                          |                          |   |
| Ał<br>vá     | oyste si mo<br>m posílali r<br>inimálně te | hli reseto<br>nevyžádar<br>nto počel | vat heslo, musíme ještě shromáždit nějaké informace, abychom mohli ověřit, kdo jste. Nebuder<br>Iou poštu – pouze k tomu, abychom zajistili, že váš účet bude lépe zabezpečen. Z následujících<br>: 1. | ne je vyu<br>1 možnos | ižívat k to<br>tí musíte | omu, abychom<br>nastavit |   |
| C            | Telefon p                                  | ro ověřer                            | í - není konfigurováno. Nastavit nyní                                                                                                    |                       |                          |                          |   |
| C            | E-mail pr                                  | o ověření                            | - není konfigurováno. Nastavit nyní                                                                                                    |                       |                          |                          |   |
|              |                                            |                                      |                                                                                                    |                       |                          |                          |   |
|              | doko                                       | nčit                                 | znišit                                                                                                    |                       |                          |                          |   |

K dispozici je vyplnění alternativního e-mailu a čísla mobilního telefonu.